# How to...

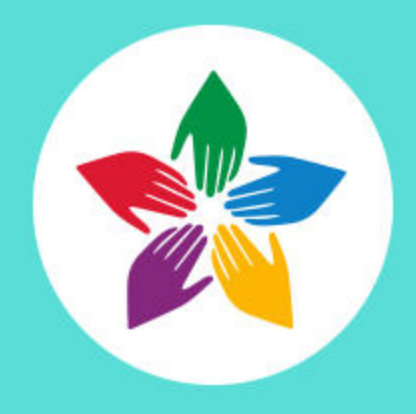

### book a session in the portal UNIPOC? (

go to /portal.ccvapp.upjs.sk/

use your AiS2 login and password

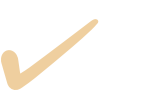

choose a form of counselling

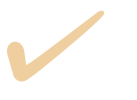

choose a type of counselling and counsellor

choose a term and sign in

# 1.GO TO /PORTAL.CCVAPP.UPJS.SK/ AND USE YOUR AIS2 LOGIN AND PASSWORD

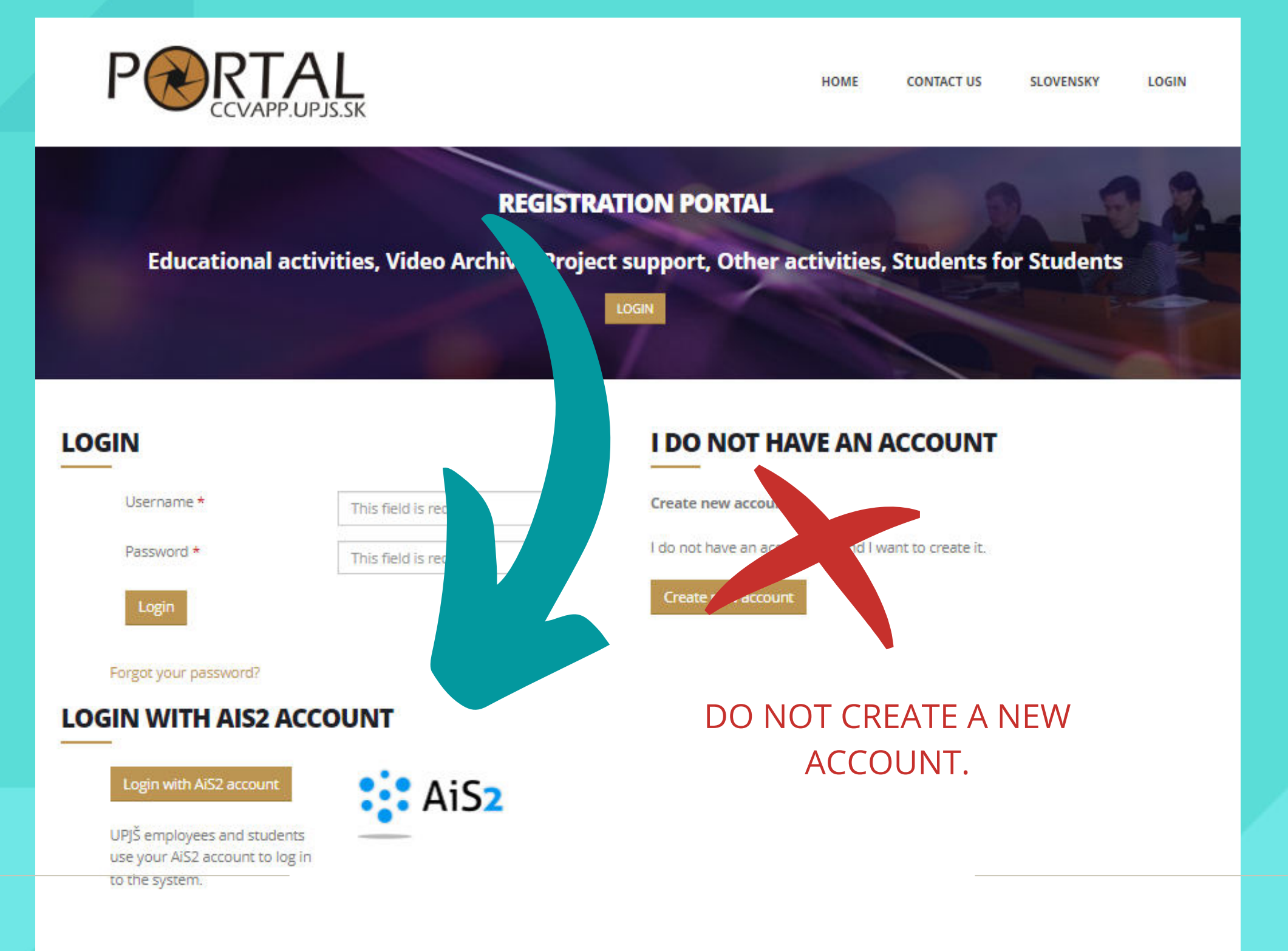

# 2. CHOOSE A FORM OF COUNSELLING

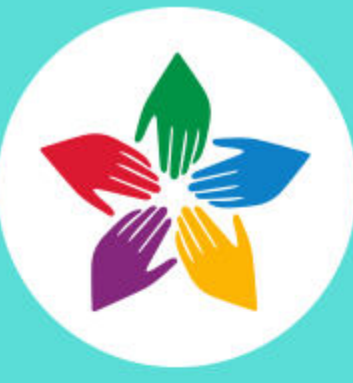

The counselling takes place **in person** (in the Minerva building) or **online** (via Teams - video call or chat).

You may also use our **e-counselling**.

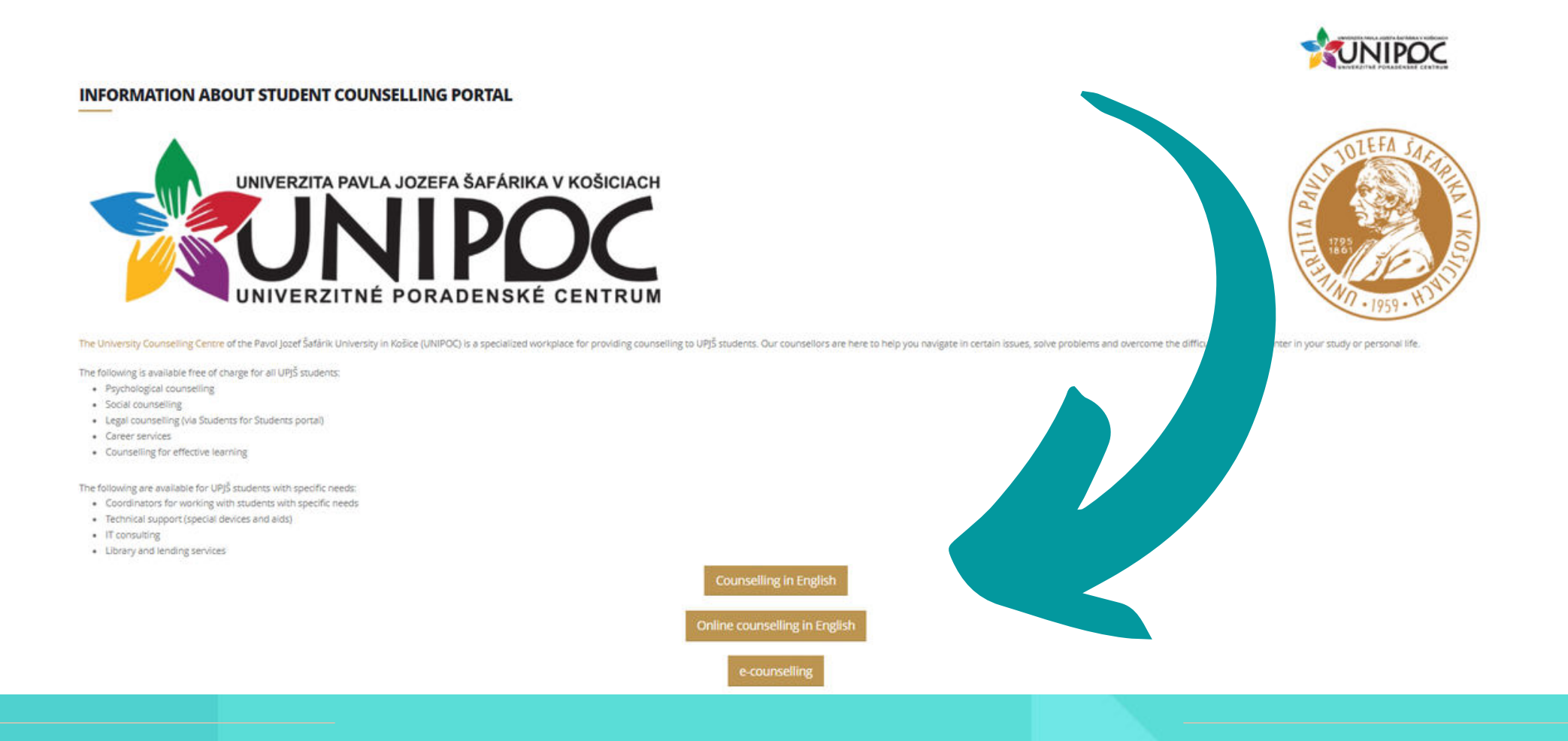

# 3. CHOOSE A TYPE OF COUNSELLING AND COUNSELLOR

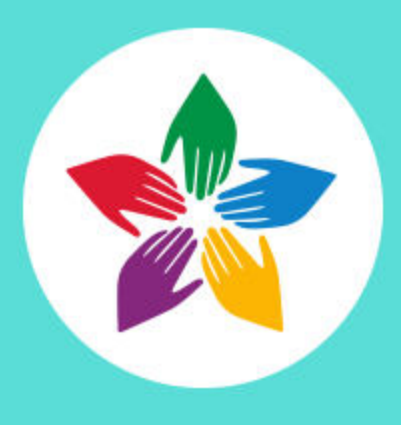

#### We offer psychological, social, career counselling and counselling in effective learning. Social counselling is available via email.

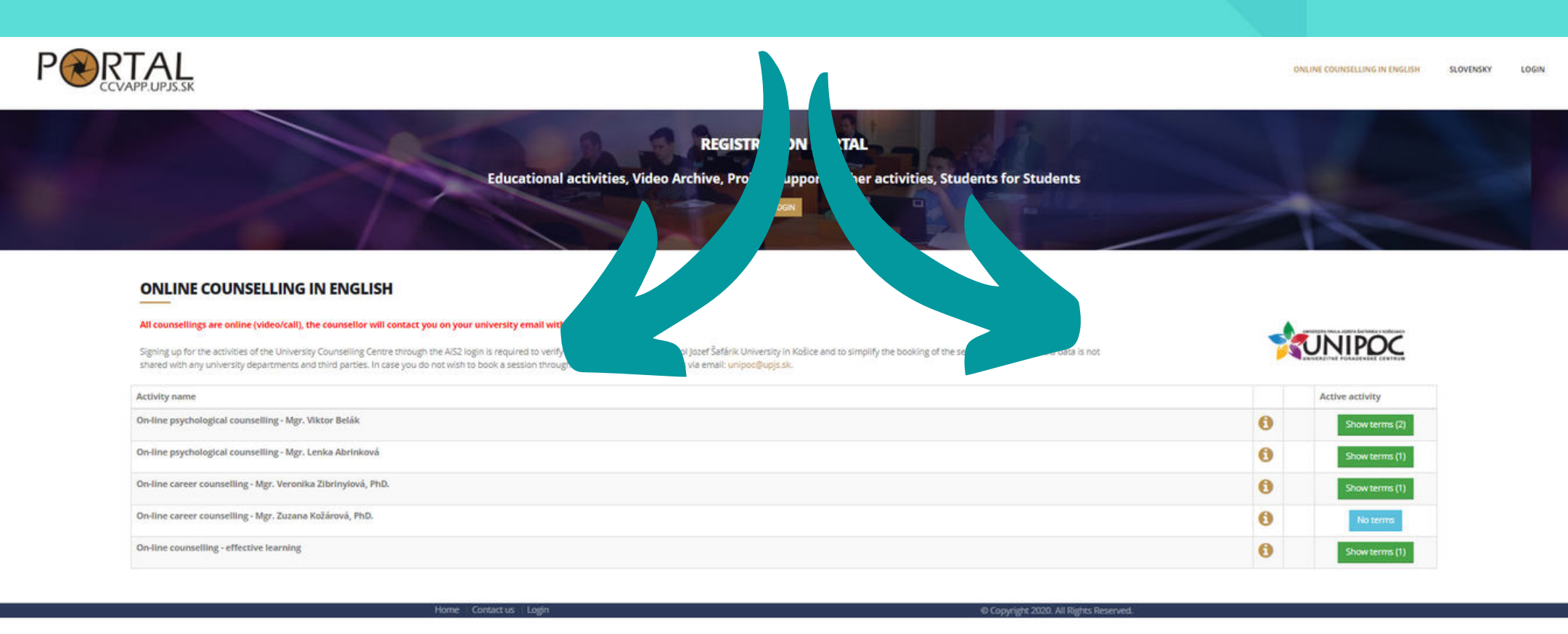

## **LEGAL COUNSELLING**

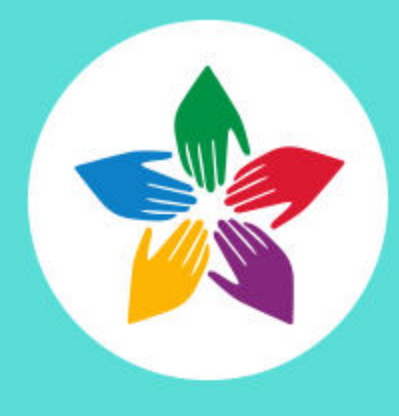

#### If interested in legal advice, you can contact the students' legal portal Students for students.

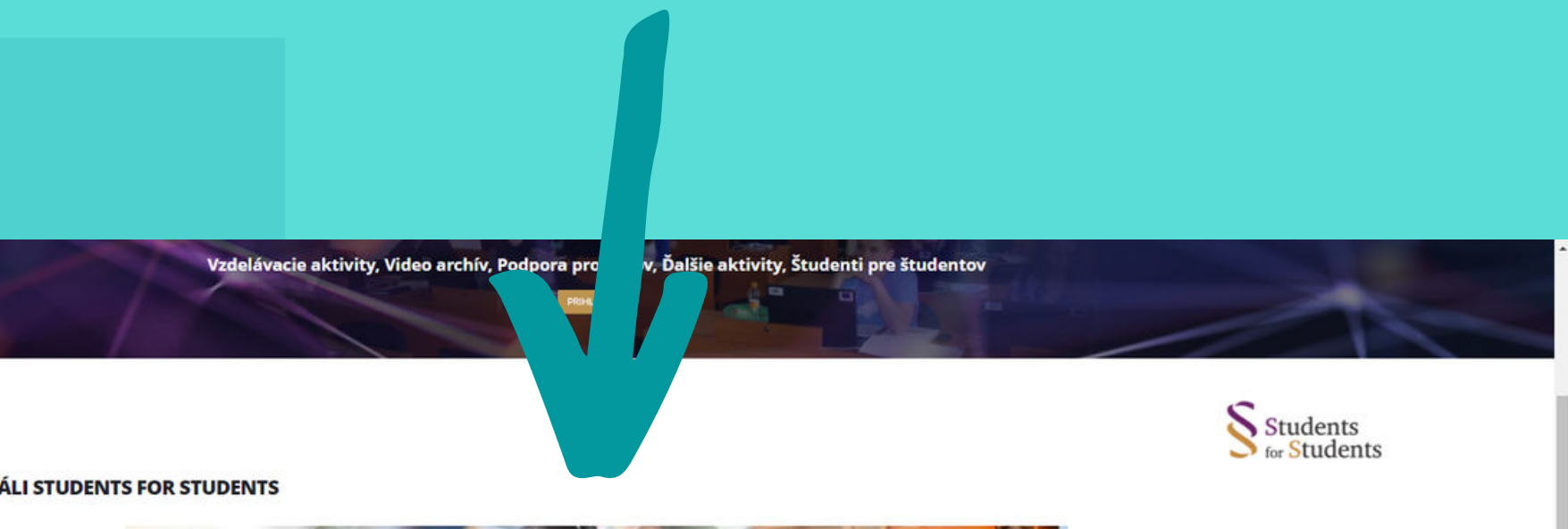

#### INFORMÁCIE O PORTÁLI STUDENTS FOR STUDENTS

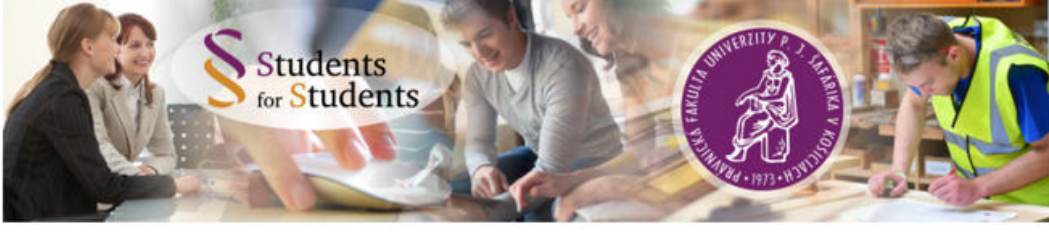

Tento portál je súčasťou uceleného praktického vzdelávania študentov práva na Právnickej fakulte Univerzity Pavla Jozefa Šafárika v Košiciach – klinického právneho vzdelávania

Clefom portálu je umožnit studentom Právnickej fakulty Univerzity Pavia jozefa Šafárika v Košiciach (dalej "študentom práva") rozvijat a prehlbovať svoje poznatky nadobudnuté štúdiom interaktivnym spôsobom. Portál umožňuje študentom všetkých fakúlt Univerzity Pavia jozefa Šafárika v Košiciach položiť študentom práva otázku z vybranej oblasti práva, v ktorej potrebujú získať relevantné právne informácie. Študenti práva pod dohladom supervizora – skúseného advokáta, následne na túto otázku bezplatne vypracujú odpoveď. Týmto spôsobom majú študenti práva možnosť nielen prehĺbiť svoje teoretické poznatky a aplikovať ich, ale aj ztepšiť svoje analytické mysienie, komunikačné zručnosti a schopnosť samostatne pracovať s právnymi predpismi na účely zodpovedania konkrétnej otázky z oblasti práva. Zároveň prispievajú k zvyšovaniu právneho vedomia šíršej skupiny ľudi, ktorí nemajú právnické vzdelanie a potrebulú konkrétnu právnu informáciu na riešenie bežnej životnej situácie.

Vzhľadom na to, že cieľom tohto portálu je primárne vzdelávanie študentov práva, ich odpovede na otázky z oblasti práva nenahrádzajú právne služby advokátov a majú výlučne informatívnu a odporúčacíu povahu. V prípade potreby poskytnutla právnej služby je potrebné sa obrátiť na advokáta, činnosť ktorých tento portál nenahrádza.

Štruktúra portálu | Časový rámec a obsahová náplň položených otázok

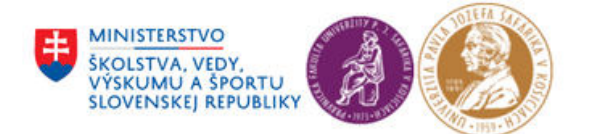

Portál Students for Students bol vytvorený s finančnou pomocou Ministerstva školstva, vedy, výskumu a športu SR.

# 4. CHOOSE A TERM AND SING IN

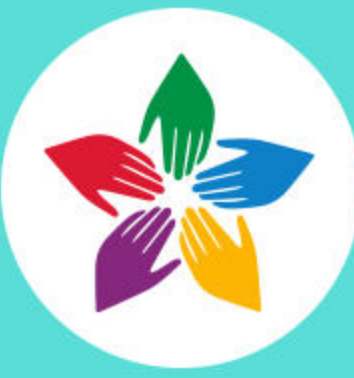

Sign up for the **most suitable date** and the counsellor will contact you on your university email with further instructions. If you are unable to attend the session, please inform the counsellor in advance.

| RTAL<br>CCVAPP.UPJS.SK                                                                                                    |                                                                                                    | ONLINE COUNSELLING IN                                                                                             | ENGLISH ON-LINE PSYCHOL | OGICAL COUNSELLING - MGR. VIKTOR BELÄX | SLOVENSKY | LOGIN |
|----------------------------------------------------------------------------------------------------|----------------------------------------------------------------------------------------------------|----------------------------------------------------------------------------------------------------|-------------------------|----------------------------------------|-----------|-------|
| Educational activities,                                                                                                    | REGISTRATION PORTAL<br>, Video Archive, Project support, Other<br>LOOM                                                                                                    | r active tudents for Students                                                                                     |                         |                                        |           |       |
| ON-LINE PSYCHOLOGICAL COUNSELLING - MGR. VIKTOR BELÅK<br>Psychologické poradenstvo je zamerané na študijné a osobné problémy študentov. Konkrétne ide o: ozázky učenia - ražiko<br>školskej skupine, rodine, v partnerstve, či vo vztáhu k sebe zamérnu). Poradcovia zabezpečujú tiež konzultáciu a usmerneni<br>ordsky, problémy s uživanim psychoatkivnych látok. Individuálne psychologické poradenstvo v slovenskom jazyku zabezpel<br>psychiatrickej kliniky UPJŠ LF a UNLP.<br>Name/Tarset stroup. | sti so sústredením, optimalizácia učenia, tréma a I., zvládanie<br>le pri rôznych psychických tažkostiach: neurotické prejavy, ne<br>čujú špecialisti z Karedry psychológie, Katedry pedagogickej p<br>Term | záraže a krizových situáců.<br>spavosť, depresie, problémy S. sexuálne<br>sychológie a psychológie zdravia – z j. |                         | NIPOC                                  | 1         |       |
| On-line psychological counselling - Mgr. Viktor Belåk<br>student - for the first session preferably use an on-site session instead of online                                                                                                    | from: 13.04.2022 (17:00)<br>to: 13.04.2022 (17:40)                                                                                                    | (Virtuálna miestnost cez MS Teams)                                                                                |                         | Sing in                                |           |       |
| On-line psychological counselling - Mgr. Victor Belák<br>student - for the first session preferably use an on-site session instead of online                                                                                                    | from: 13.04.2022 (18:00)<br>to: 13.04.2022 (18:40)                                                                                                    | (Virtuälna miestnost cez MS Teams)                                                                                | 0 1                     | No free places                         |           |       |